# EASYINPUT FIRST STEPS

VERSION 4.XX

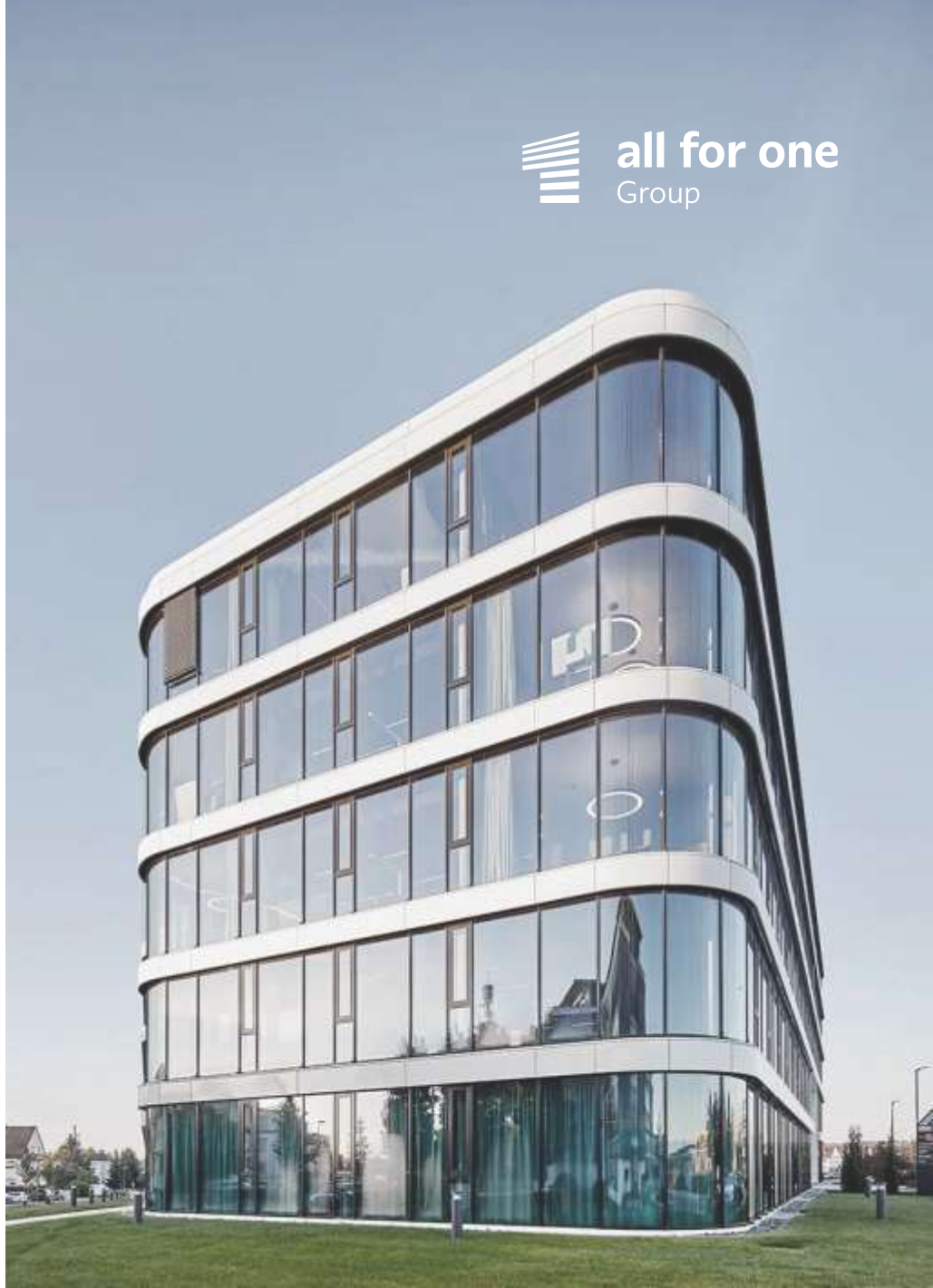

### **SOLUTION SUMMARY**

- EasyInput allows performing SAP transactions / functions on the base of data stored in MS Excel files.
- With one button click one can migrate from Excel to SAP thousands of master data records, postings or purchase order documents.
- EasyInput has also the functionality to read data from SAP transactions / functions/ OData services.
- EasyInput can replace the standard SAP migration framework (LSMW/ Migration Cockpit) and sometimes replace the SAP GUI/ NWBC/ Fiori itself.

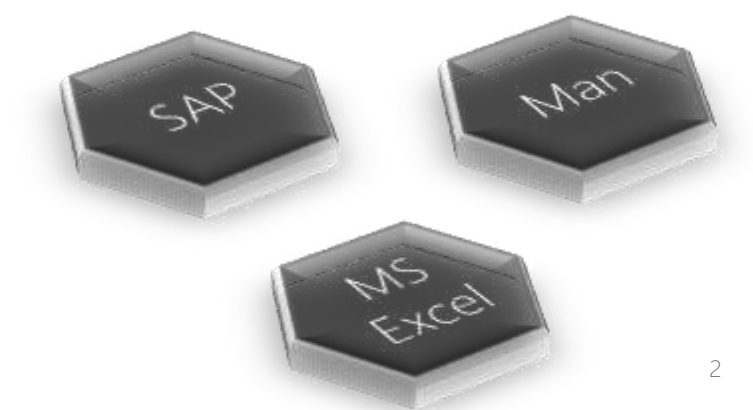

### **INSTALLATION**

# USER INSTALLATION (ON THE USER'S WORKSTATION, VERSION 4.XX)

- Get the installation files from All for One, unzip it and put it into any installation directory (for large deployments it is recommended to put it into network share so that later auto-update via update of the installation files would be possible).
- Execute the \user\Setup.exe file to start the EasyInput installation \*\* After successful installation:
  - EasyInput desktop icon appears. 🐼 It can be used to start EasyInput.
  - New ribbon menu EasyInput appears inside MS Excel (after starting Excel, EasyInput addin is inactive, pressing the Start buton on EasyInput ribbon activates the product)
- If this is the trial installation, then on first EasyInput script run, EasyInput will try to get trial license keys via Internet
- If this is a full installation, then either internet license keys upload or uploading from a given license file (usually "EasyInput.lic") should be done during first script run or via ribbon menu EasyInput Info> Settings> License. Note: If EasyInput.lic file is put next to setup.exe installation file, then the license is loaded automatically.
- After installation, it is recommended to adjust EasyInput regional settings (Ribbon menu: EasyInput Info> Settings> Regional)
- \* Additional steps on the SAP system side (assigning authorizations, allowing SAP scripting or eCATT) may be required to start testing
- \*\* If the MS Office is 64bit version than one should use the appropriate setup.exe file from \User\_64bit\_Office\Setup.exe

### **INSTALLATION**

# SAP ADMINISTRATOR INSTALLATION (ON THE SAP SYSTEM SIDE)

- Required: Check/ add the required authorizations on the system SAP side to the users using EasyInput (see User's manual section Authorizations). The authorization's manual can be also found within the installation files.
- Required: Make sure that port 33XX (used for RFC, where XX is the SAP system number) between user workstation and SAP application server is not closed by firewalls (SAP GUI uses 32XX, but for RFC connection 33XX is used).
- Required: Make sure that SAP GUI scripting is allowed on SAP server side (parameter sapgui/user\_scripting value TRUE). Required for SAP GUI Scripts.
- Required: Make sure that SAP OData services are accessible from user workstation (HTTP/HTTPS connection).
  Required only if OData services are to be used.
- Optional (only for full installations, not for trial): Import the EasyInput transport request. The request contains only objects in EasyInput namespace (\BCC\).

# **TESTING ONE OF EASYINPUT EXAMPLE WORKBOOKS - 1/5**

- To open one of the example EasyInput workbooks the user first should start EasyInput (via desktop EasyInput icon or just by running Excel and opening empty workbook)
- From EasyInput (EI) ribbon menu one should click Open EI Template button.
- After choosing and opening an EasyInput template (example workbook) one should adjust it to its SAP system before use (e.g. system connection parameters and data exchanged with the system)
- EasyInput example workbooks should be tested on test / sandbox SAP systems

# **TESTING ONE OF EASYINPUT EXAMPLE WORKBOOKS - 2/5**

Selecting the example EasyInput workbook

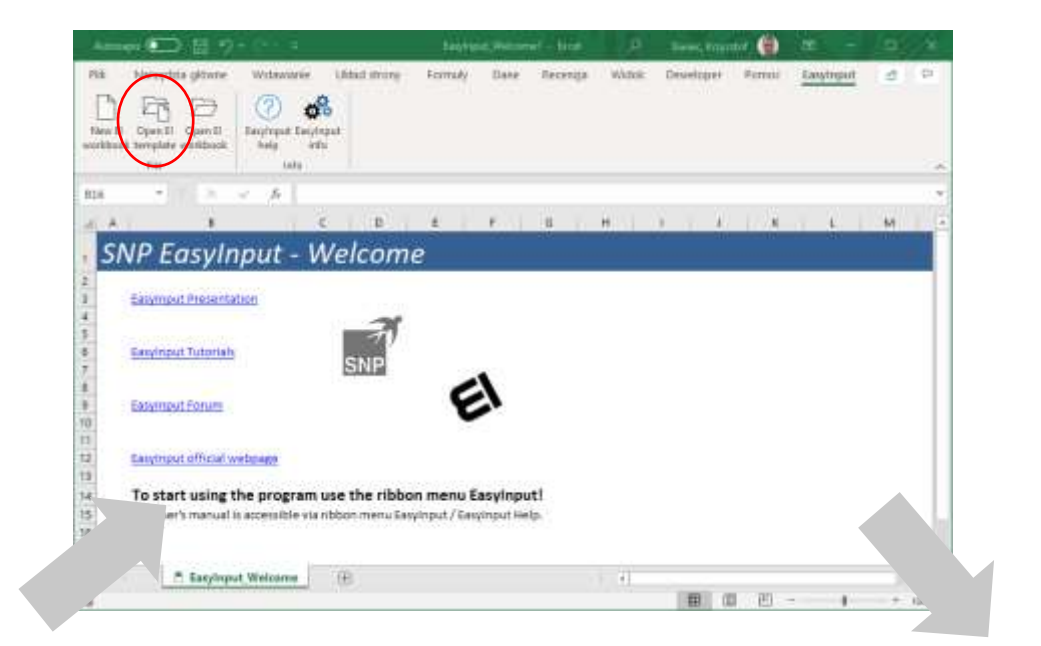

| Organice * New                           | faide | a                                       | 1E •             |        |
|------------------------------------------|-------|-----------------------------------------|------------------|--------|
| EstraReady<br>EasyInput200               | 10    | Name                                    | Date modified    | Туре   |
| - 1 St 1 St 1 St 1 St 1 St 1 St 1 St 1 S |       | ELFM_Ex_BW_Char_Create.slas             | 2015-12-07 13:17 | A/ku   |
| Tibraries                                |       | ELFM_Ex_CO_OrderCreate.xita             | 2015-12-07 13:17 | A/%L   |
| Decuments                                | 16    | EL_FM_Ex_CO_ProfitCenterCreate.alsa     | 2015-12-07 13:17 | A(9)   |
| A Marie                                  |       | C ELFM_EX_FLGL_Posting.alux             | 2015-12-07 13-17 | Arks   |
| Trease.                                  |       | C ELFM_Ex_FL.Posting.xlsx               | 2015-12-07 13:17 | Ario,  |
| Pictures                                 | =     | ELFM_Ex_MM_CreateMaterial.stur          | 2015-12-07 13:17 | Arks   |
| Videos                                   |       | ELFM_EX_READ_ANY_SAP_TABLE Max          | 2015-12-07 13:07 | Arits  |
|                                          |       | ELFM_TR_Ex_FLOneDocumentFormatte        | 2015-12-0713-17  | Arbs   |
| Computer                                 |       | ELFM_VBAEx_BeforeAfterMacros.vlom       | 2015-12-07 13:17 | Artes. |
| OSDisk (C.)                              |       | 0 E FM VBAEs ButtonMecro.sium           | 2015-12-07 11:17 | Artic  |
| LocFiles (Dt)                            |       | •                                       |                  |        |
| 3                                        | Mazwe | pliku: El PM Es Fl GL Postingalaz . Esg | el (*.a!*)       | 10     |

EasyInput desktop icon

| Organize • New                                                                  | folder           |                  | × • •       |
|---------------------------------------------------------------------------------|------------------|------------------|-------------|
| Microsoft Excel                                                                 | Name             | Date modified    | Type Siz    |
|                                                                                 | 1_ReadyToBeUsed  | 2015-12-07 13:17 | File folder |
| A Favorites                                                                     | 2_OtherExamples  | 2015-12-07 13:17 | File folder |
| Desktop<br>Downloads<br>Recent Places<br>LocFiles<br>ExtraReady<br>EasyInput200 | 3_EmptyTemplates | 2015-12-07 13:17 | File folder |
|                                                                                 |                  |                  |             |

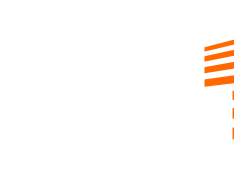

# **TESTING ONE OF EASYINPUT EXAMPLE WORKBOOKS - 3/5**

Adjusting the example EasyInput workbook - EI\_Logon worksheet

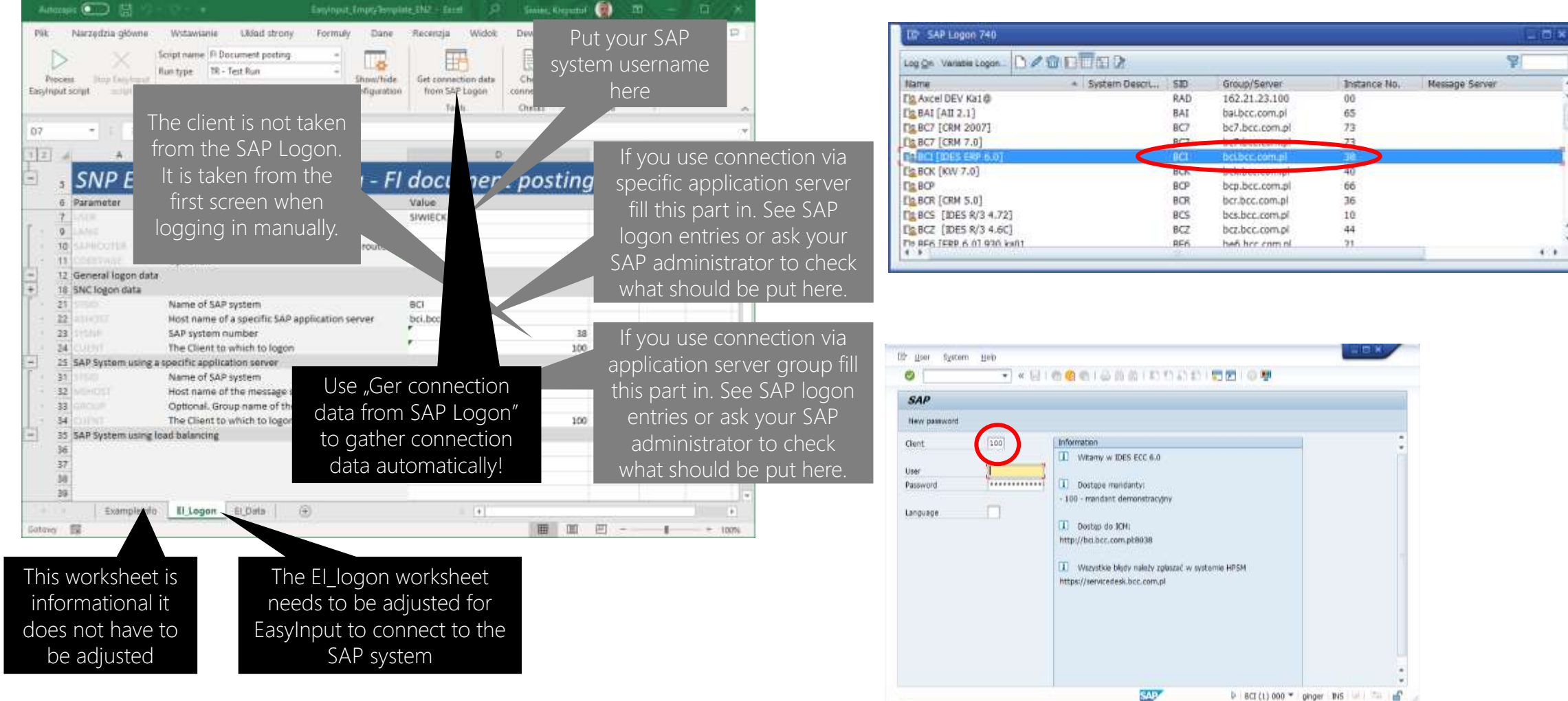

# **TESTING ONE OF EASYINPUT EXAMPLE WORKBOOKS - 4/5**

Adjusting the example EasyInput workbook - EI\_Data worksheet

cleared either manually or with the use of this button. ELFM\_Ex\_FLGL\_Postinguisx - Excel Krzys B 5- d - + Narzędzia główne Wstawianie Układ strony Formuły Dane Recenzja Widok Deweloper mietzz itre, co choesz złobić A. Udostepr Plik -0 Script name #I Document posting Technical correctness of the TR + Test Run Run type Process Show/hide Delete result Protect Data pre-EasyInput EasyInput data can be check here Easymput script across. configuration messages sheet check. hein info Enryinpot Data Incia Cherity (length and type). 1 fe 0001 AC10 → 11 (20) + + AD. AF AG. AH AL AL AR AS AT AU. AV AW AX SNP EasyInput - Data - FI Posting Return Line Item Created docum Company Ci Document Number Docum Posting Date Document Date Doc Header Text G/L Curren Reference Sub. deb./r Amount Tax code Cost Cente Order WBS Element . 001 SA 12.02.2014 23.03.2014 EUR Referencja 1 Text 1 000040 After checking the data one Example EasyInput workbooks contain can use this + button to open example data. Most probably it 0001 12.02.2014 23.03.2014 EUR Referencja 1 res 000040 script message area that will should be adjusted to user's SAP 000040 be used when executing an system settings. E.g. company code 1000 12.02.2014 23.03.2014 EUR Referencia 1 Text 1 EasyInput script 000040 000040 22 1000 SA 12.02.2014 23.03.2014 EUR Referencia 1 Text 1 0000400000 10000,01 VO C001 24 0000400001 10000.01 VO 0002 25 26 0001 SA 12.02.2014 23.03.2014 EUR Referencia I Text 1 27 0000400000 3 10000,01 VO ExampleInfo El\_Logon El\_Data (+) 4 Botowy 1 Licznik: 80 + 100%

Message area can be

# **TESTING ONE OF EASYINPUT EXAMPLE WORKBOOKS - 5/5**

Executing the EasyInput script

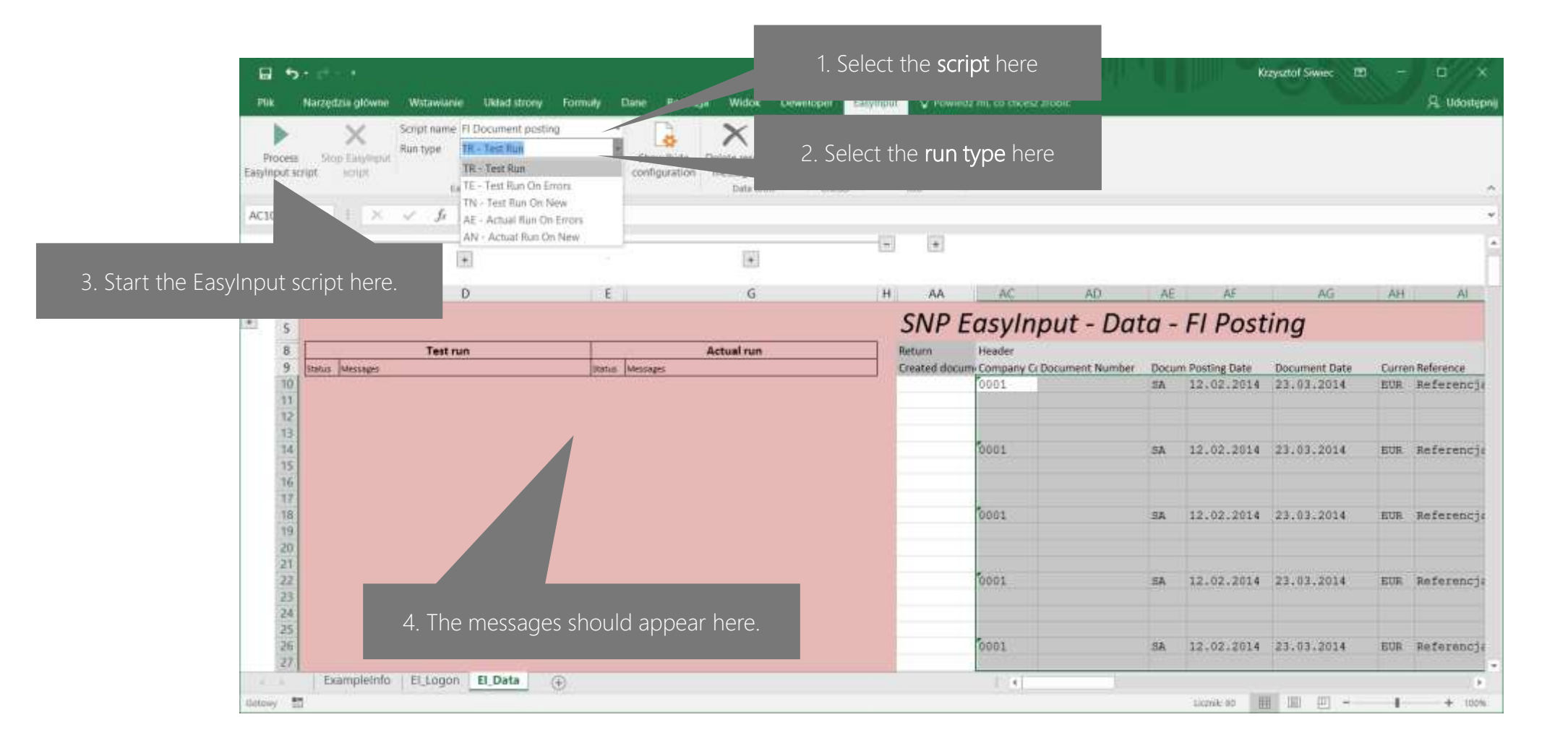

# **CREATING OWN EASYINPUT WORKBOOK FROM SCRATCH**

1. Open empty EasyInput template by clicking this EasyInput ribbon menu button. Narzedzia okwne 18 EasyInput EmptyTemplate EN2 - Excel Krzysztoł Siwiec III New B Open El Open El EasyInput EasyInput template workbook help info **vorkbock** Wstawianie Układ strony Formuły Powiedz mi S. Udosteph Widok Deweloper Narzedzia główne Dane Recenzia Easymput File Info 00 Script name Script name B16 + 112 X 1 fr Run type TR - Test Run Process Show/hide Get connection data Check Easyloput Easylopu asymput script schol configuration from SAP Logon connection help info SNP EasyInput - Welcome Chado 1000 Ean/input 07 181 - 201 100 -fr 3 4 5 6 7 8 9 10 11 12 13 14 15 **EasyInput Presentation** e D 6 SNP EasyInput - Logon Data - Worksheet template **EasyInput Tutorials** SNP 6 Parameter Description Value ž An SAP user ID EasyInput Forum 9 Language 10 SAPROUTER Optional. Used when connecting through a router. EasyInput official webpage Optional. 11 CONFRACE 12 General logon data To start using the program use the ribbon menu EasyInput! 18 SNC logon data The user's manual is accessible via ribbon menu EasyInput / EasyInput Help. 21 51500 Name of SAP system 16 22 Host name of a specific SAP application server 17 23 SAP system number ----EasyInput\_Welcome (F) - 4 24 The Client to which to logon 25 SAP System using a specific application server Gotony 🛅 Name of SAP system 31 32 Host name of the message serve El\_Script\_XX, El\_Config, El\_Data (usually starting from left to right) 33 Optional. Group name of a 34 The Cli El\_Logon El\_ScriptName El\_Script\_GS El\_Config El\_Data (+) 1.4 1. . . Guinny 10 H III - + 100%

It is recommended to use tutorials given on the **EasyInput forum** to learn how to prepare EasyInput scripts.

### **USING EASYINPUT HELP**

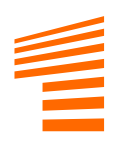

The product is delivered with embedded user's manual. One can access this user manual from MS Excel EasyInput ribbon menu: EasyInput Help

| <b>B</b> 5-                                                                    | et e e                                            |                                                                             |               |         | leszytt - Ka | tot           |            | Response  | Swige 1  |         |   | ×  | 중 EasyInput Help EN - 미                                                                                                    |
|--------------------------------------------------------------------------------|---------------------------------------------------|-----------------------------------------------------------------------------|---------------|---------|--------------|---------------|------------|-----------|----------|---------|---|----|----------------------------------------------------------------------------------------------------|
| New El Ope<br>workbook tem<br>AL<br>AL<br>3<br>4<br>5<br>6                     | ergelza giówer<br>en El Opes El<br>plate workbook | Verenianic<br>2 Providence<br>Lasyingut Lower<br>hero<br>providence<br>C: D | United strong | Formuly | G            | Pecenaja<br>H | Widok<br>E | Developer | Engimput | C Power | M | A. | Contents Search   Contents Search   Contents Contents  Contents  Co |
| 9<br>9<br>10<br>11<br>12<br>13<br>14<br>15<br>16<br>15<br>16<br>17<br>18<br>19 | Arkusz1                                           | Θ                                                                           |               |         |              |               | *          |           |          |         |   |    | To use EasyInput one has to prepare a script (or use one of the delivered as an example). EasyInput 3.X can handle three different kinds of scripts:                                                                                                    |

### **USING EASYINPUT FORUM**

#### **ONE CAN ACCESS EASYINPUT FORUM VIA EASYINPUT WEBSITE:**

https://www.all-for-one.pl/en/offer/easyinput/

- FAQs
- Release notes
- Tutorials & demonstrations
- Other

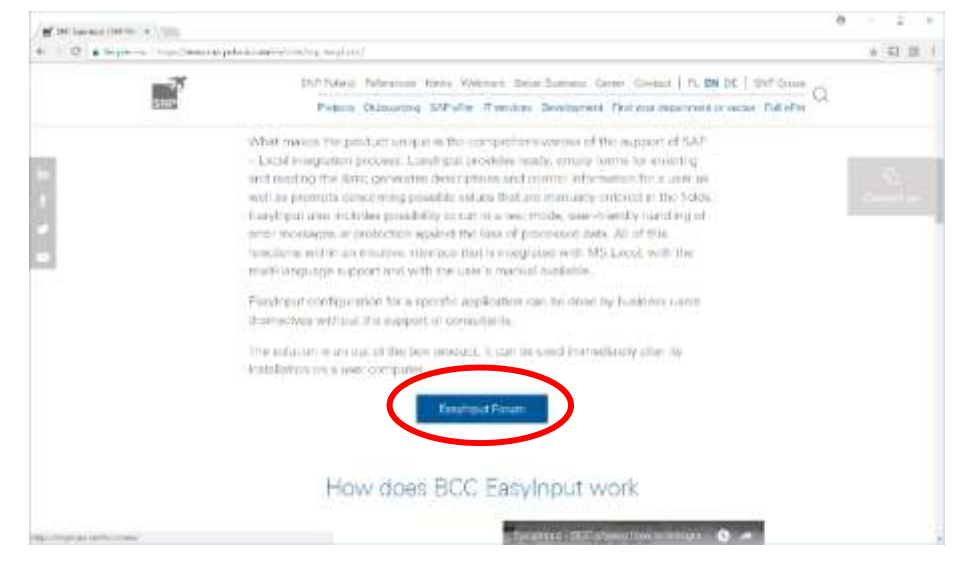

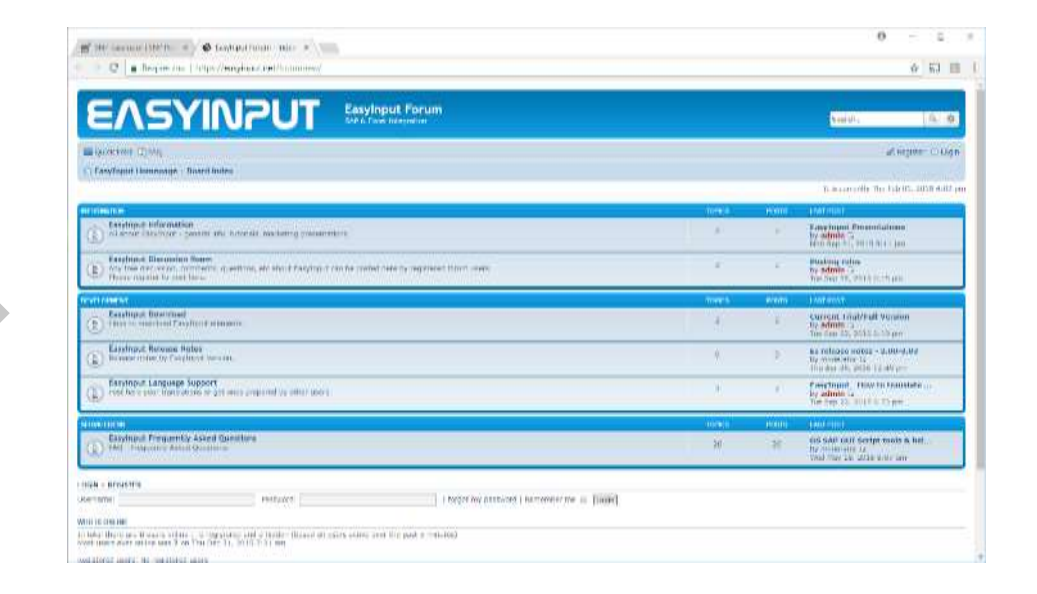

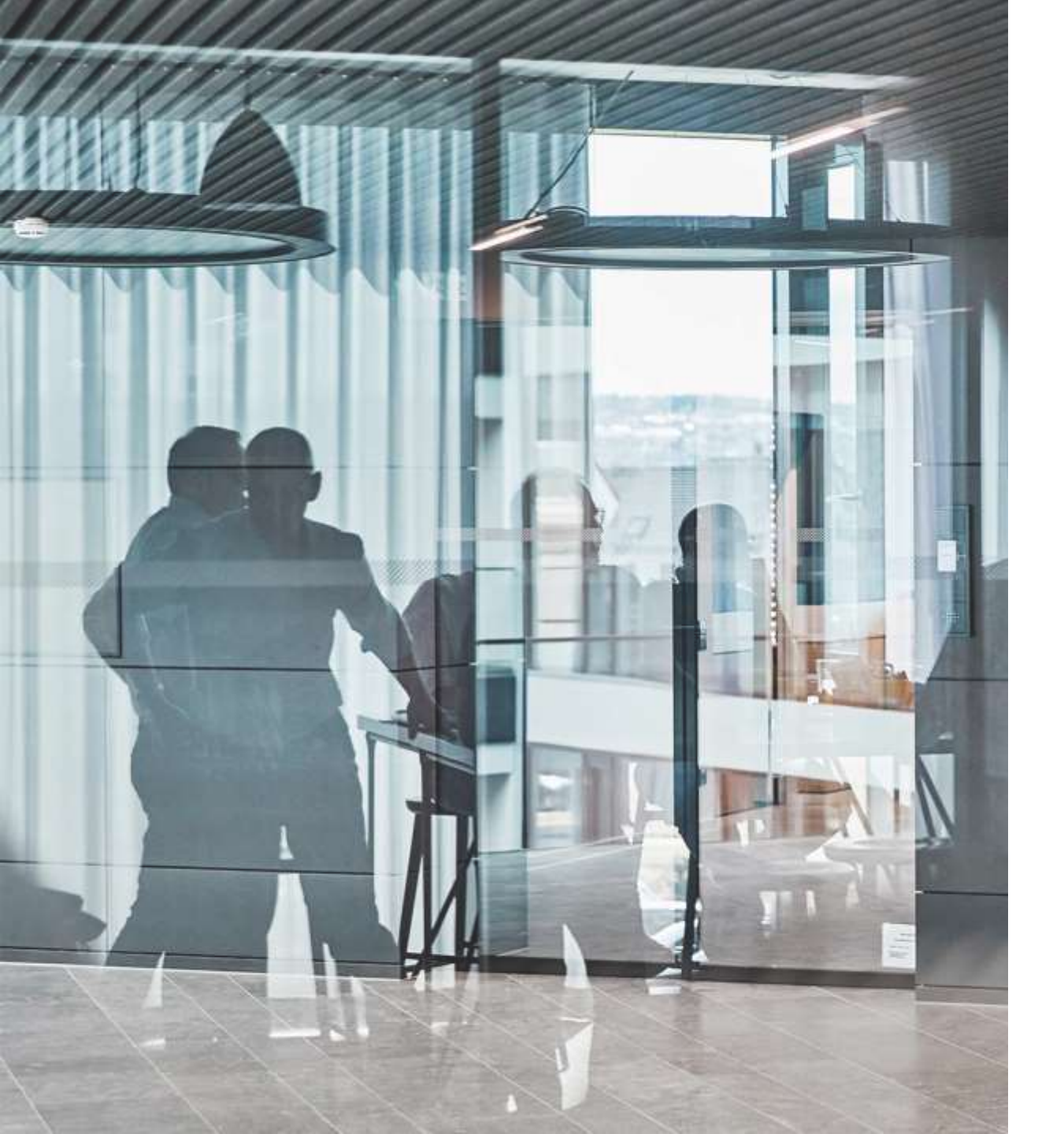

# 

www.all-for-one.pl

# DISCLAIMER

The information contained in these documents is confidential and must not be disclosed without prior written permission from All for One Group SE. All texts, images and graphics are subject to copyright and other laws on the protection of intellectual property. All rights to these documents are reserved by All for One Group SE.

All for One Group SE provides these documents without any obligation, guarantee or warranty, neither expressly nor implicitly. All for One Group SE assumes no responsibility for errors or inaccuracies in this document, unless such defects are based on intent or gross negligence. The contents of these documents are subject to change by All for One Group SE without notice. These documents are purely for informative purposes and must not be incorporated in a contract, used for trade purposes or transmitted to a third-party, unless they are designated for such use or with prior written permission from All for One Group SE.